## Настройка конфигурации модуля сбора данных Nevoton DCM 5.1.1-Z для работы с контроллером Fibaro HC2

ВНИМАНИЕ: Перед работой с оборудованием, описанным и применяемым в данной статье, в обязательном порядке рекомендуется изучить документацию изготовителей на данные изделия:

http://manuals.fibaro.com/content/manuals/en/HC2/HC2-instruction.pdf http://www.fibaro.com/ru/Система/Центр-Управления-HC-2 http://domoton.ru/nevoton\_files/DCM511Z/DCM\_511\_ru.pdf

В данном примере показывается русскоязычная версия интерфейса (выбор языка интерфейса доступен во вкладке «Конфигурация»).

Модуль сбора данных предназначен для измерения аналоговых сигналов от различных, подключенных к нему, датчиков, коммутации электрических сетей (напряжением до 275 В), и передачи результатов замеров по сети связи стандарта Z-wave. Модуль сбора данных обеспечивает одновременное подключение до 5 датчиков различных типов.

В данном описании показывается настройка контроллера Fibaro Home Center 2 для работы (в беспроводной сети Z-wave) с модулем сбора данных Nevoton DCM-5.1.1-Z. Настройку рекомендуется проводить в порядке, указанном ниже.

1 Включить контроллер, настроить сетевое подключение. При подключении к фирменной оболочке Fibaro, ПО управления контроллера будет отображаться, как приведено на рис. 1. Вкладки меню «Ваш Дом», «Комнаты», «Устройства», «Сцены» и т.д. позволяют добавлять устройства, подключаемые по сети Z-wave, управлять их настройкой, конфигурацией, в зависимости от поставленных задач.

| Home Center                                              | Погода<br>Тенпература: -4°С<br>Влажность: 70%<br>Ветер: 16km/h |      |                    |                           |
|----------------------------------------------------------|----------------------------------------------------------------|------|--------------------|---------------------------|
| н ЕЭ<br>Ваш дом Комнаты                                  | Устройства Сцены Потребление Пла                               | гины | Панели             | <b>()</b><br>Конфигурация |
| Q Поиск                                                  | • Нераспределенные                                             |      | Разбудить Потерянн | ые Узлы В Разделе         |
| Введите текст                                            | <ul> <li>Нераспределенные</li> </ul>                           |      |                    |                           |
| Устройства                                               | YR Weather II A X                                              |      |                    |                           |
| Добавить/удалить устройс 💮                               | Температура:<br>Влажность: 7<br>Велоконсть: 7                  |      |                    |                           |
| <ul> <li>Чераспределенные</li> <li>YR Weather</li> </ul> | Derep. 10.00                                                   |      |                    |                           |
|                                                          |                                                                |      |                    |                           |
|                                                          |                                                                |      |                    |                           |
|                                                          |                                                                |      |                    |                           |
|                                                          |                                                                |      |                    |                           |
|                                                          |                                                                |      |                    |                           |

Рис.1

2 Затем, необходимо выполнить предварительные работы с модулем сбора данных:

2.1 установить модуль на DIN-рейку;

2.2 подключить питание МСД, необходимые датчики и внешние устройства.

3 Провести процедуру добавления нового устройства: перейти во вкладку «Устройства» (на приведенном ниже рис. 2, третья слева вверху, подсвечена) и нажать

кнопку «ДОБАВИТЬ/УДАЛИТЬ УСТРОЙСТВО» (кнопка расположена в левом верхнем углу на рис. 2 показана с выделяющей подсветкой).

4 В открывшимся меню нажать кнопку «ДОБАВИТЬ».

| Ваш Дом                                                                                                    |      | <b>ара</b><br>окнаты | Устройства          | Сцены Потребление Плагины Панели Конфигурация                                                                                                    |
|----------------------------------------------------------------------------------------------------|------|----------------------|---------------------|----------------------------------------------------------------------------------------------------|
| Устройства<br>Добавить/удалить уст                                                                                                    | ройс | •                    | Добавить Устройство |                                                                                                    |
| <ul> <li>Нераспределенны</li> </ul>                                                                                                    | e    |                      |                     | Чтобы добавить устройство, Вы должны:                                                                                                    |
| YR Weather<br>82.0                                                                                                    |      | <b>-</b>             |                     | Установите продолжительность периода обучения, а затем нажните ДОБАВИТь. Во<br>время периода обучения, просто активируйте выбранное устройство, чтобы добавить<br>его в систему.                                               |
| 82.0.1                                                                                                    |      | -                    | Di                  | Продолжительность Режима Обучения 30 Секуид Добавить                                                                                                    |
| 82.4                                                                                                    |      | -                    |                     |                                                                                                    |
| 82.3                                                                                                    |      | -                    |                     | <ul> <li>Устранство назадится далено от поле селист</li> <li>NWI - Возможность включение в сеть через другие устройства</li> </ul>                                                                                             |
| 82.1                                                                                                    |      | -                    |                     | Добавить в режине шифрования, если устройство поддерживает такую функцию                                                                                                    |
| 82.1.1         Чтобы Добавить Камеру:           Нажните ДоБАВИТь, затем заполните сведения о конфигурации для новой камеры.           Нажните СОХРАНИТь, когда закончите.           Добавить |      |                      |                     |                                                                                                    |
|                                                                                                    |      |                      | Ð                   | Для добавления Виртуального Устройства<br>Нажиите Добавить для создания виртуального устройства. Откроется новое окно для<br>конфигурации.<br>Добавить<br>Импортировать виртуальное устройство<br>Выбрать файлы Файл не выбран |

Рис.2

5 После этого, в течении 30 сек трижды нажать кнопку «SET» на модуле сбора данных. В результате чего МСД будет опознан контроллером, и по истечении процесса конфигурации устройства, будет добавлен.

Внимание! Можно изменить продолжительность режима обучения – по умолчанию установлено время 30 сек. Может быть полезно, в том случае, если контроллер и МСД расположены далеко друг от друга.

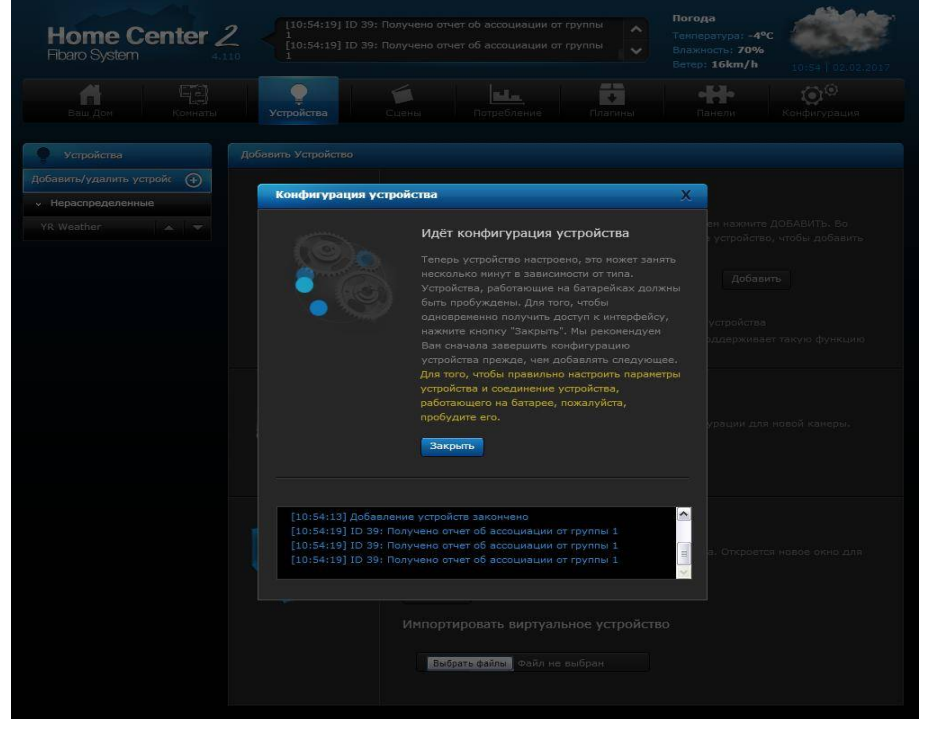

Рис. 3

6 После чего можно выбрать тип добавленного устройства:

| н Гер<br>Ваш Док Комнаты   | Устройства Сцены. Потребление Плагины Панели Конфигурация                                                                                                    |
|----------------------------|----------------------------------------------------------------------------------------------------|
| Устройства                 | Добавить Устройство                                                                                                    |
| Лобавить/удалить усторис 🍙 |                                                                                                    |
|                            | Чтобы добавить устройство, Вы должны:                                                                                                    |
| • пераспределенные         |                                                                                                    |
| YR Weather 🔺 🔻             | <ul> <li>установите продолжительность периода соучения, а затен нажите довлеи ть, во<br/>время периода обучения, просто активируйте выбранное устройство, чтобы добавить<br/>его в систему.</li> </ul>                                                                       |
|                            | Контролируемое устройство Х Сакунд Добавить                                                                                                    |
|                            | Контролируемое устройство: pe Center                                                                                                    |
|                            |                                                                                                    |
|                            | 39.0:<br>И устройство поддерживает такую функцию                                                                                                    |
|                            |                                                                                                    |
|                            | Кондиционер<br>Сигнал тревол - Нарушение<br>Сигнал тревол - Включение режима охраны<br>Состояние сигнала треволи (включенный режим охраны / выключенный режим охраны)<br>Настенный светильник<br>Потолочный Вентилатор<br>Кофеварка<br>Спринклер<br>Садовый Фонарь<br>Чайник |
|                            | Освещение<br>Прикуроватная Пампа<br>Другое Успройство                                                                                                    |
|                            | РІМ навое окно для навое окно для слуховое Окно для тостар телевизор Звонок видеоизображения ворот Открыто видеоизображение ворот                                                                                                    |
|                            | Выбрать файлы   Файл не выбран                                                                                                    |

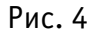

7 Настроить каналы устройства, в зависимости от необходимой конфигурации применяемых датчиков (от поставленной задачи). Проводить настройку каналов согласно инструкции по настройке МСД, в данном примере приведена настройка следующей конфигурации:

| Канал | Параметр | Описание          |  |  |
|-------|----------|-------------------|--|--|
| 1     | 4        | термопара К типа  |  |  |
| 2     | 36       | сухой контакт     |  |  |
| 3     | 35       | ток 4-20 мА       |  |  |
| 4     | 34       | напряжение 0-10 В |  |  |
| 5     | 36       | сухой контакт     |  |  |

7.1 Для настройки каналов нужно, находясь во вкладке «Устройства» (см. п.3), нажать кнопку настройки, на рис. 5 показана обведенной кругом красного цвета.

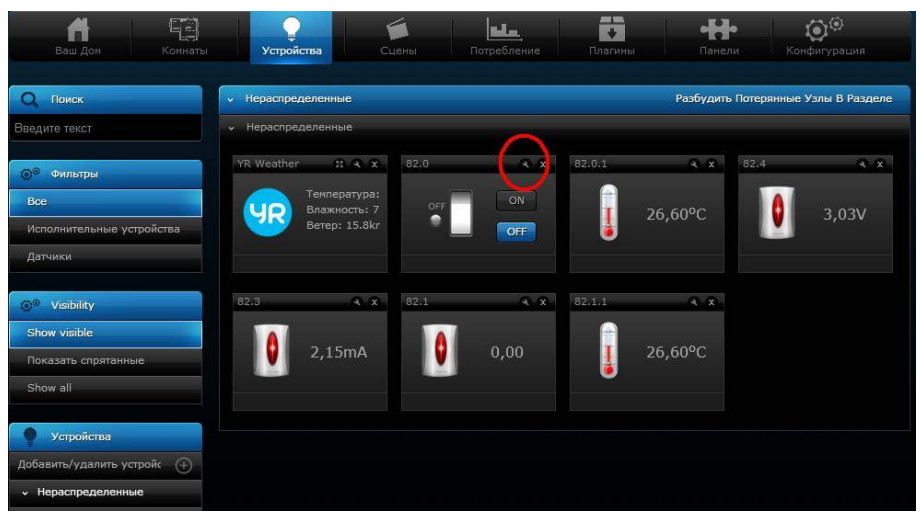

Рис.5

7.2 Ввод параметры настройки каналов показан на рис. 6.

|                      | еренастроика у | стройства |        |                                                                               |                        |  |
|----------------------|----------------|-----------|--------|-------------------------------------------------------------------------------|------------------------|--|
| Read configur        |                |           |        |                                                                               |                        |  |
|                      |                |           |        |                                                                               |                        |  |
| Загрузить            |                |           |        |                                                                               |                        |  |
|                      |                |           |        |                                                                               |                        |  |
| 10                   | ld ‡           | 4         | Только | Значение умолчаник                                                            |                        |  |
|                      |                |           |        |                                                                               |                        |  |
| 20                   | id 🔶           | 36        | Только | Значение<br>умолчаник                                                         | no 36                  |  |
| 20                   | Id \$          | 36        | Только | Значение умолчаник<br>Значение<br>умолчаник                                   | no 36                  |  |
| 20 1<br>30 1<br>40 1 | id +<br>id +   | 36        | Только | Значение /<br>умолчаник<br>Значение /<br>умолчаник<br>Значение /<br>умолчаник | <b>36</b><br><b>35</b> |  |

Рис.6

Внимание! При вводе параметров, тип данных должен иметь значение 1d.

7.3 После настройки каналов и параметров нужно сохранить введенные данные, кнопкой расположенной на панели управления с правого края экрана (см. рис. 8 – кнопка сохранения настроек обозначена восклицательным знаком). Также, при попытке покинуть текущую вкладку интерфейс ПО, предупредит пользователя о необходимости сохранения настроек.

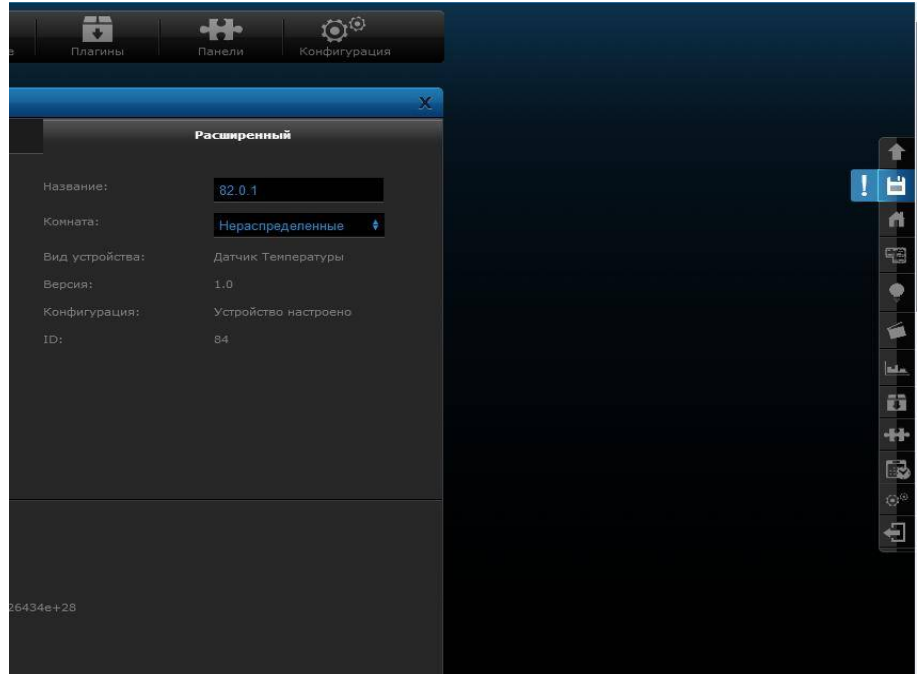

Рис. 8

8 Для сохранения и применения введенных настроек, необходимо провести процедуру удаления устройства, а затем, снова добавить. Процедура удаления аналогична процессу добавления: нажать кнопку «ДОБАВИТЬ/УДАЛИТЬ УСТРОЙСТВО» и в течении 30 сек,

три раза нажать кнопку «SET» на МСД. Находясь во вкладке меню «Устройство», нажать кнопку «ДОБАВИТЬ/УДАЛИТЬ УСТРОЙСТВО» (см. рис. 9).

| Home Center 2<br>Fibaro System       | 2                                    |                   | Te<br>Br<br>Be | огода<br>мпература: -3°С<br>ажность: 75%<br>тер: 15km/h | 14:15   02.02.2017    |
|--------------------------------------|--------------------------------------|-------------------|----------------|---------------------------------------------------------|-----------------------|
| A 19                                 |                                      |                   |                | ·H·                                                     | <b>O</b> <sup>O</sup> |
| Ваш Дом Комнаты                      | Устройства                           | Сцены Потребление | Плагины        | Панели                                                  | Конфигурация          |
| Q Поиск                              | <ul> <li>Нераспределенные</li> </ul> |                   | Pa             | збудить Потерянн                                        | ые Узлы В Разделе     |
| Введите текст                        | <ul> <li>Нераспределенные</li> </ul> |                   |                |                                                         |                       |
|                                      | YR Weather                           | 82.0 <b>3</b> X   | 82.0.1         | <b>X</b> 82.4                                           | <b>R R</b>            |
|                                      | Температура:                         |                   |                |                                                         | 7                     |
| Bce                                  | И Влажность: 7                       | OFF               | 1 27,80        | PC                                                      | 3,03V                 |
| Исполнительные устройства            | Бетер: 15.5КГ                        | OFF               | ۲              |                                                         |                       |
| Датчики                              |                                      |                   |                |                                                         |                       |
| 💓 Visibility                         | 82.3 R X                             | 82.1 × ×          | 82.1.1         | * ×                                                     |                       |
| Show visible                         |                                      |                   |                |                                                         |                       |
| Показать спрятанные                  | 2,15mA                               | 0,00              | 27,80          | юС                                                      |                       |
| Show all                             |                                      |                   |                |                                                         |                       |
| . Martin                             |                                      |                   |                |                                                         |                       |
| Добавить/удалить устройс             |                                      |                   |                |                                                         |                       |
| <ul> <li>Нераспределенные</li> </ul> |                                      |                   |                |                                                         |                       |
| YR Weather                           |                                      |                   |                |                                                         |                       |
| 82.0 🔺 🔻                             |                                      |                   |                |                                                         |                       |
| 82.0.1                               |                                      |                   |                |                                                         |                       |
| 82.4                                 |                                      |                   |                |                                                         |                       |
| 82.3                                 |                                      |                   |                |                                                         |                       |
| 82.1 🔺 🔻                             |                                      |                   |                |                                                         |                       |
| 82.1.1                               |                                      |                   |                |                                                         |                       |

Рис.9

9 На открывшейся вкладке нажать кнопку «УДАЛИТЬ», расположенную внизу экрана (см. рис. 10):

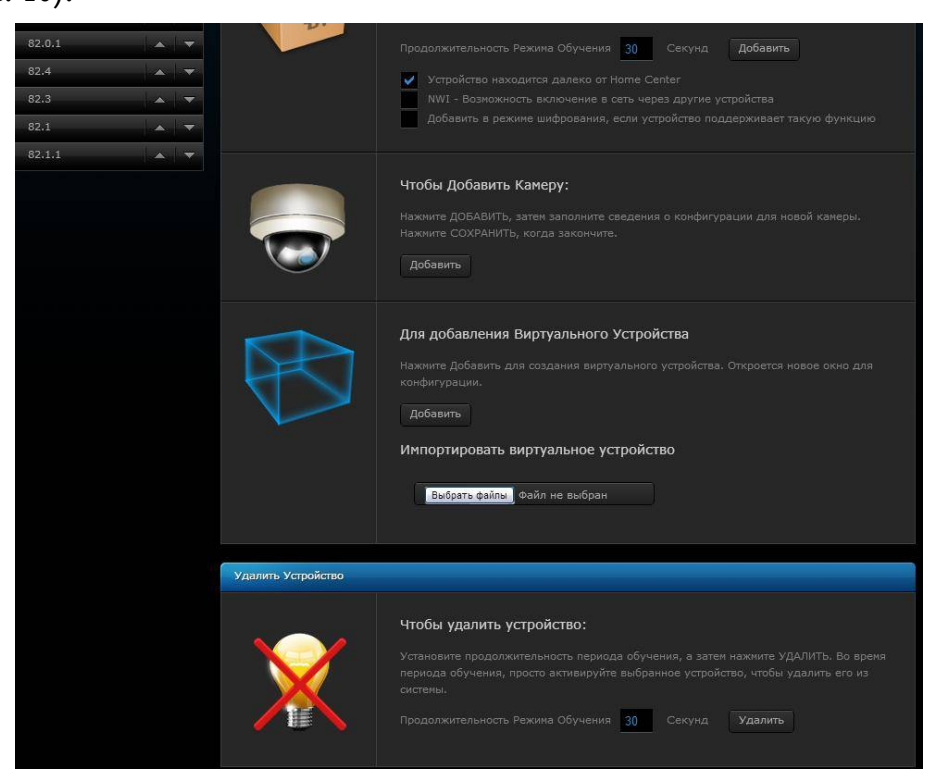

Рис. 10

10 В течении 30 сек, трижды нажать кнопку «SET» на модуле сбора данных (процедура описана в инструкции МСД). Устройство будет удалено из сети.

11 Затем, необходимо вновь добавить устройство (процедура добавления выполняется аналогично описанной выше, см. п. 3...5).

12 После процесса опознания и настройки конфигурации, МСД будет готов к работе.

На рис. 11 показаны параметры, измеряемые, подключенными к МСД датчиками:

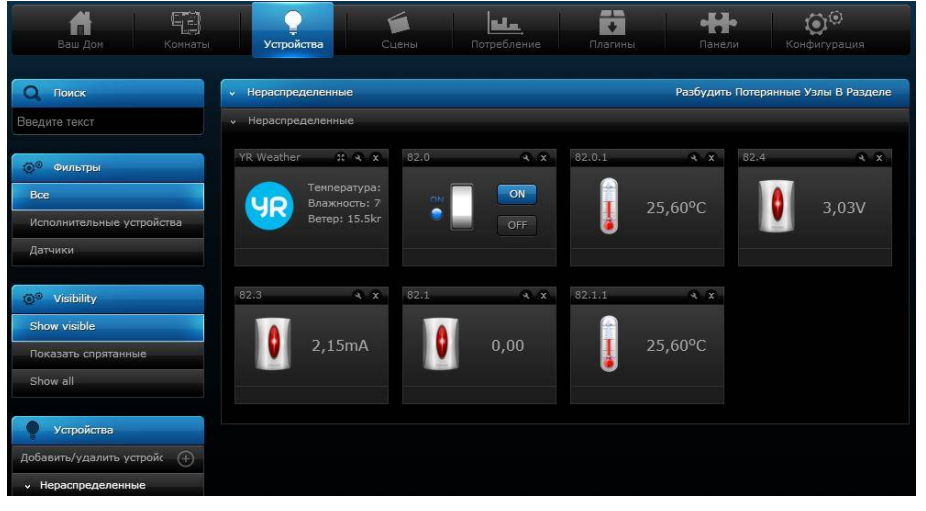

Рис. 11

Таким образом, мы можем управлять, подключенным к реле МСД, внешним устройством и контролируем показания подключенных датчиков:

25,6 °С - показания датчика температуры (термопара К типа);

3,03 В - показания датчика давления (напряжение 0-10В);

2,15 мА - показания датчика давления (ток 4-20 мА).

С помощью встроенного в НС 2, виртуального устройства, используя язык программирования LUA, можно настроить отображения подключенных к МСД датчиков в привычных единицах измерения.